# PROGRAMMING EV3RSTORM

Moving, Turning, Move Until, Loops and Switches, Using Sensors

Photo Credits: EV3STORM images by LEGO

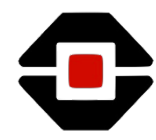

# **INTRODUCTION TO YOUR ROBOT**

- Can you identify the following parts on your robot?
  - I EV3 Brick
  - I Touch Sensor
  - I Color Sensor
  - I Infrared Sensor
  - 2 Large Motors
  - 1 Medium Motor

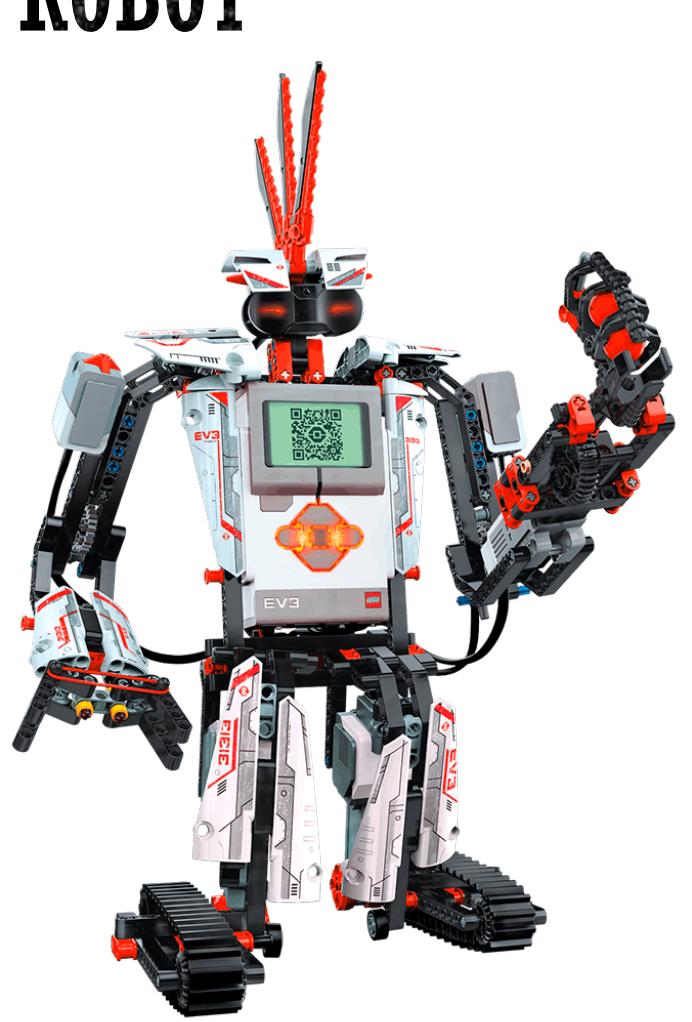

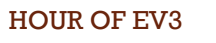

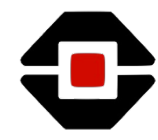

#### **INTRODUCTION TO YOUR ROBOT**

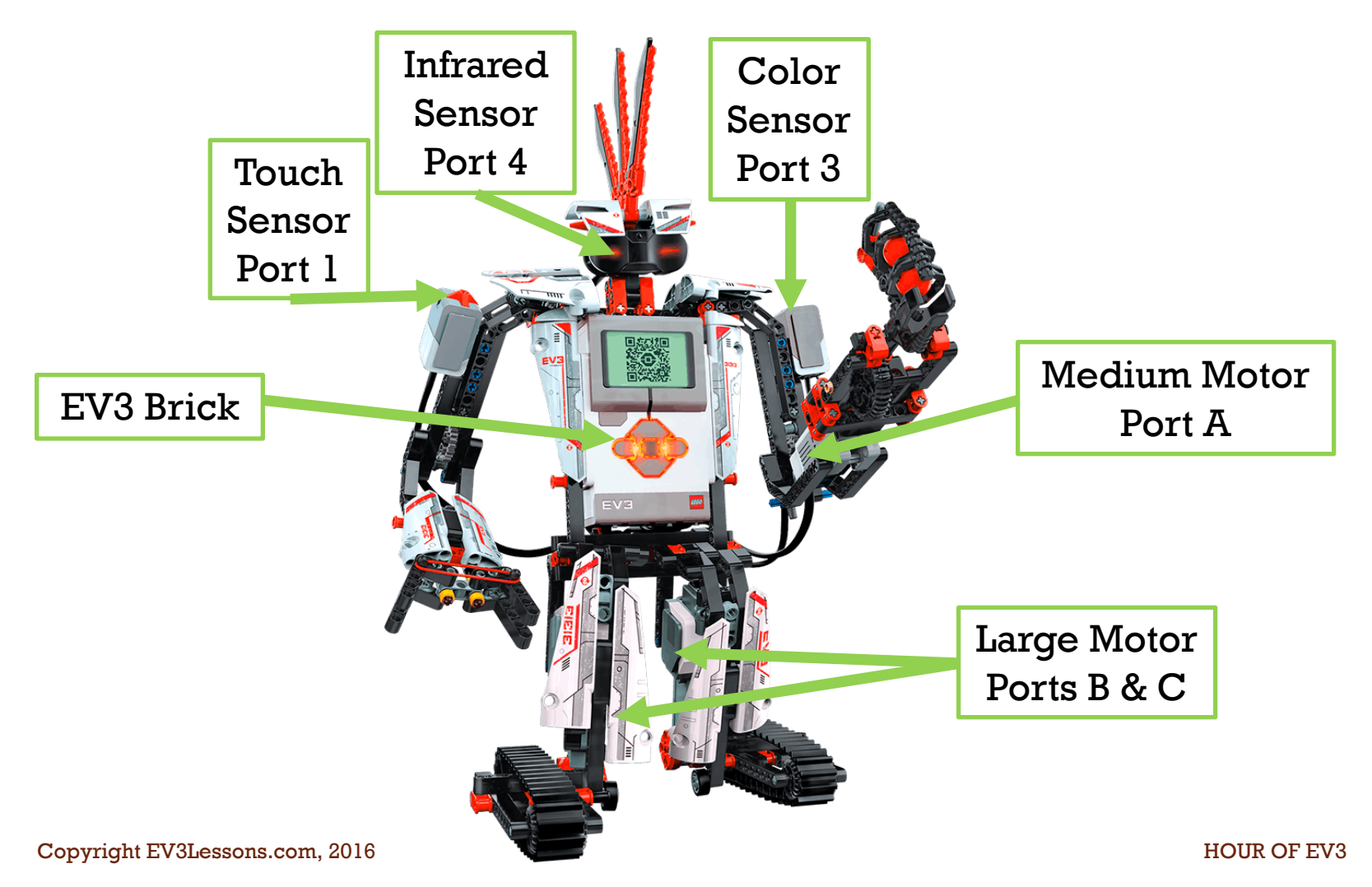

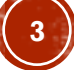

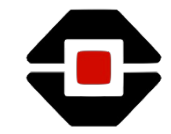

#### **INTRODUCTION TO THE PROGRAMMER APP**

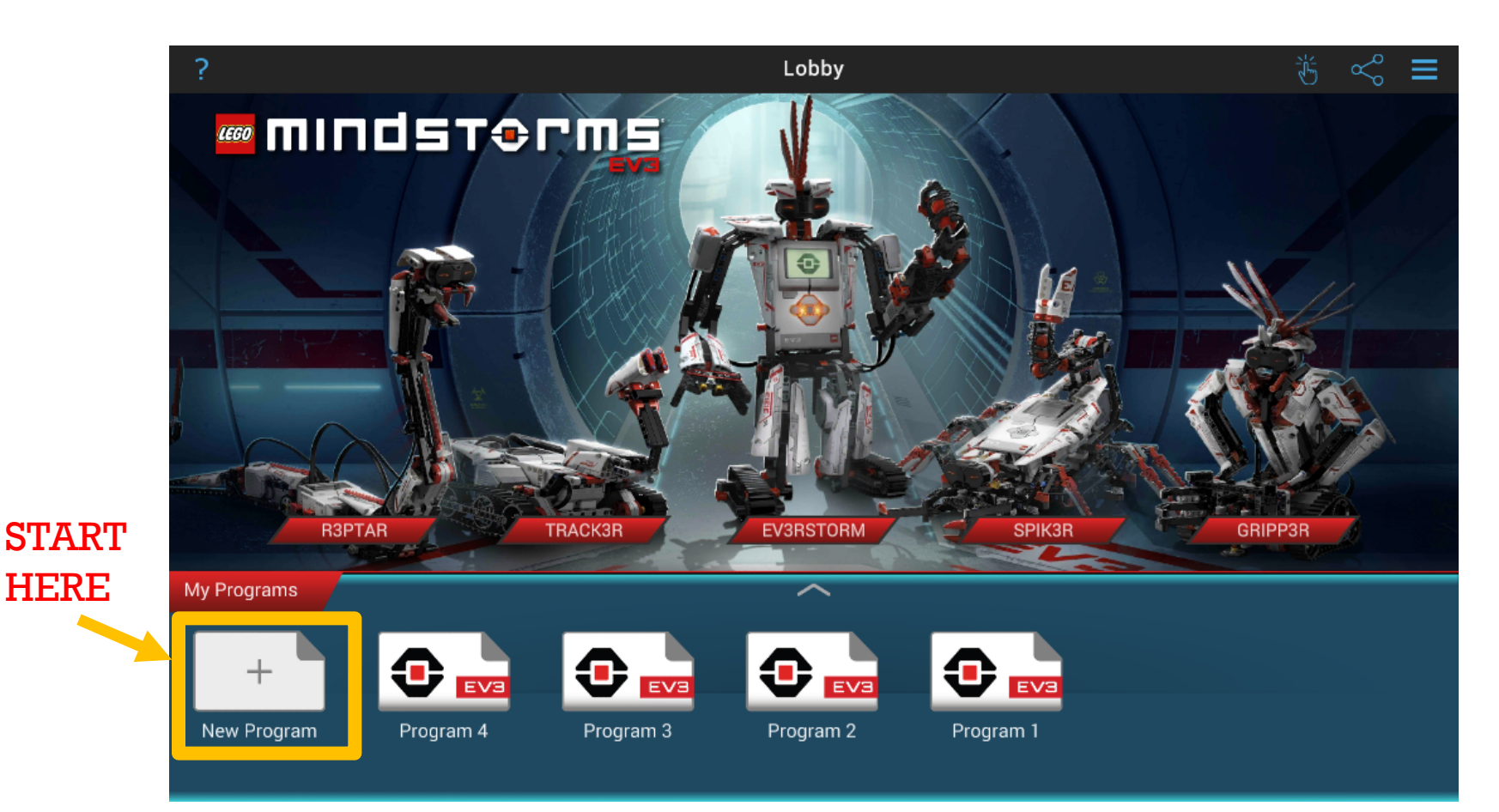

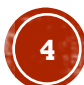

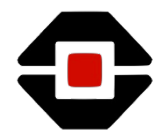

#### **PROGRAMMING APP CANVAS**

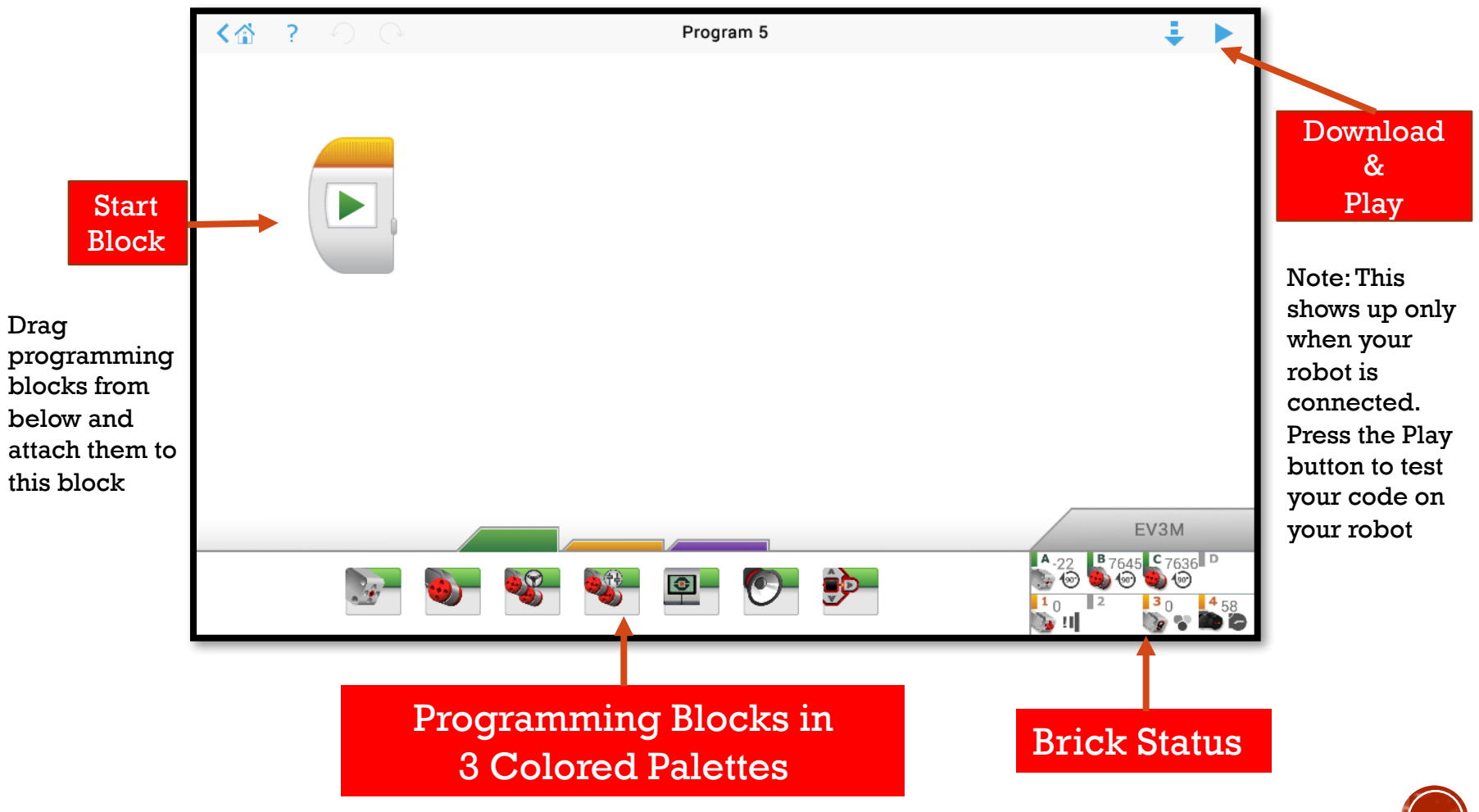

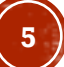

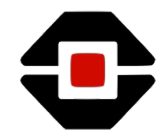

## CHALLENGE 1: TAP ON THE SHOULDER

- In this activity, you will program EV3RSTORM to move forward until it's Touch sensor is pressed. Then you will make the robot move back 720 degrees and then make a right turn of 1000 degrees.
- Your robot will Move Until the touch sensor is Pressed

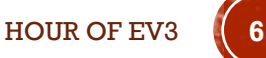

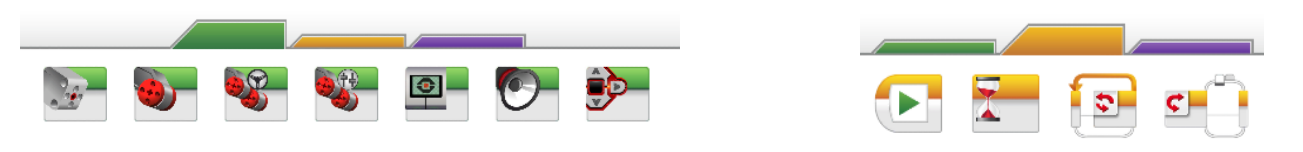

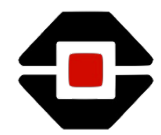

#### **PROGRAMMING BLOCKS YOU NEED**

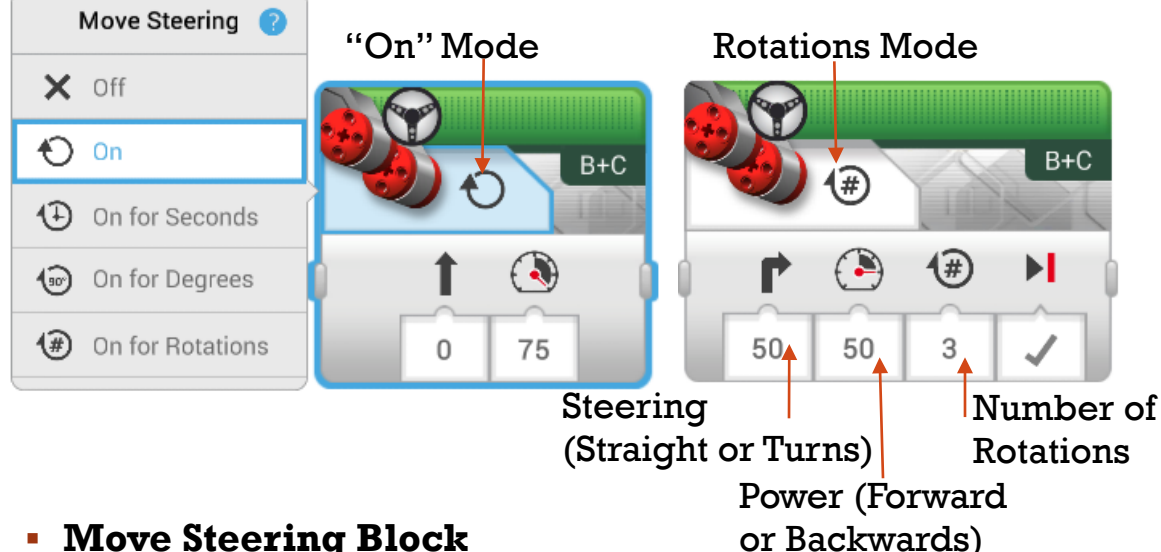

- Move Steering Block
  - In "On" mode, the motors are turned on and the program moves to the next block immediately
  - In Rotations mode, you can tell the robot to move a specific number of rotations of the motor
  - The Steering value sets whether your robot should move straight or turn
  - Using a negative number in the Power value tells your robot to move backwards

#### Select Mode

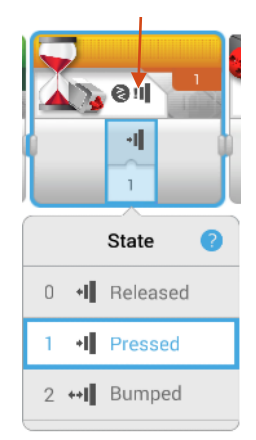

- Wait Block
  - This block lets you wait until something
  - Select the Touch **Sensor in Pressed** Mode

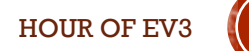

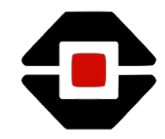

HOUR OF EV3

# CHALLENGE 1 SOLUTION IN 4 EASY STEPS

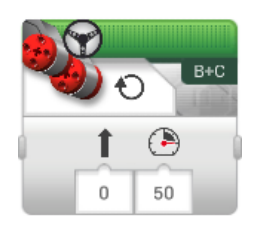

• **STEP 1:** Turn the motors on

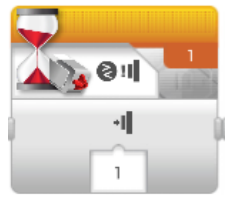

• **STEP 2:** Wait until Touch Sensor is pressed

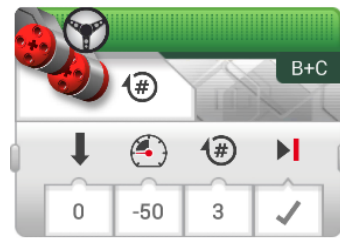

• **STEP 3:** Move robot straight and backwards 3 rotations

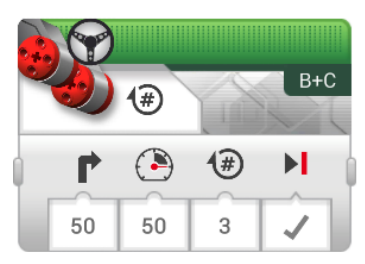

• **STEP 4:** Make your robot turn right 3 rotations

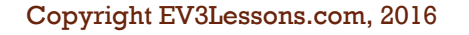

# **CHALLENGE 1 SOLUTION**

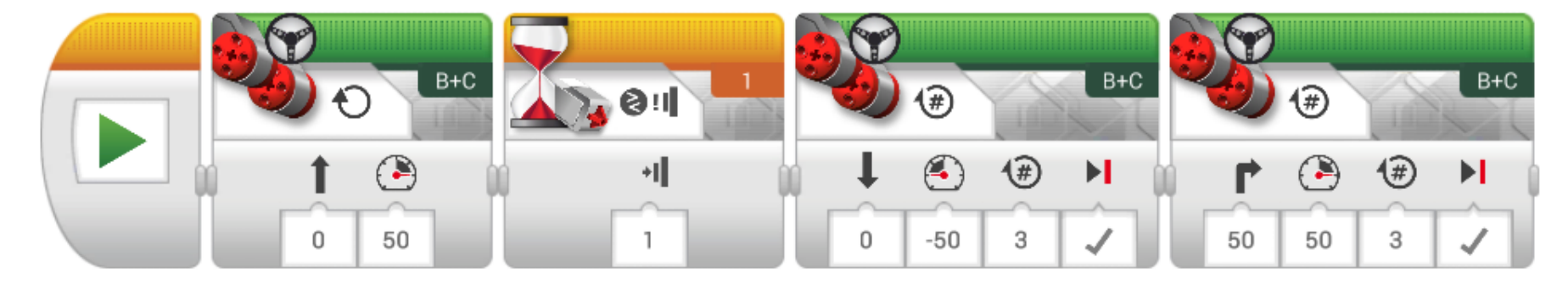

**Move Steering** Block in "On" Mode. Set to go forward

Move Until the **Touch Sensor** is Pressed

Move Steering Block set to go backwards

**Move Steering** Block set to turn

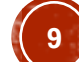

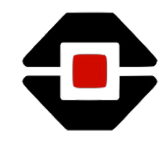

#### CHALLENGE 2: TRAFFIC LIGHT

- In this activity, you will program EV3RSTORM to move forward when the color sensor detects green, stop when it detects red, and slow down when it identifies yellow.
- You are having your robot choose between multiple actions,
  - In the EV3 programming language, you use a SWITCH statement
- You are also going to have the robot keep repeating the action again and again
  - In the EV3 programming language, you use a LOOP
- Collect a few spare red, yellow and green LEGO blocks for your traffic light (see image)

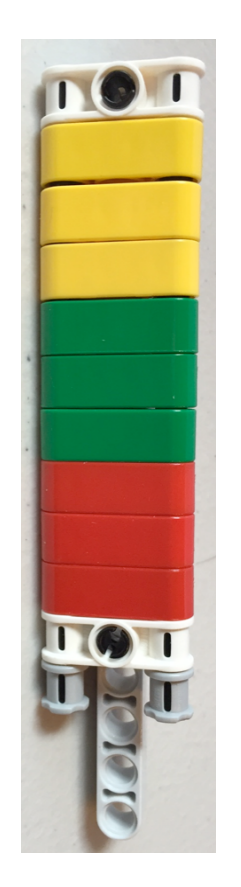

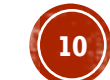

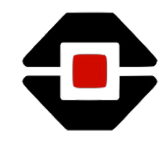

# **ADDITIONAL BLOCKS YOU NEED**

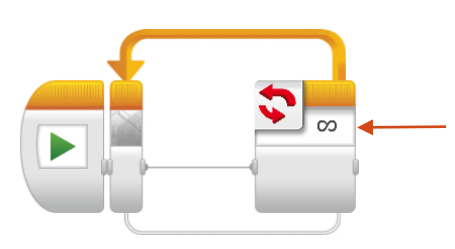

- Loop Block set to infinite
- This Block lets you repeat your code

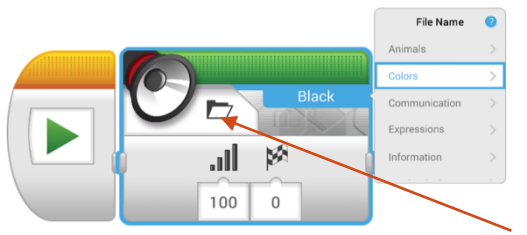

- Sound Blocks let your robot make sounds
  Select File Mode Choose
  - Mode Choose "Colors"

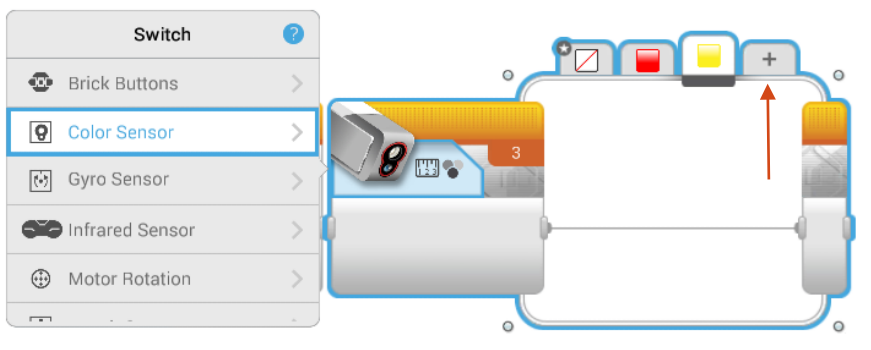

 Switch Block based on the Color Sensor's readings in Measure Color Mode

Green, Yellow and No Color

 Click on the "+" and create 4 tabs – Red,

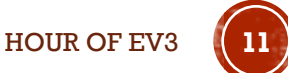

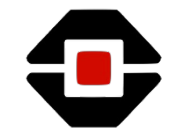

# CHALLENGE 2 SOLUTION IN 3 EASY STEPS

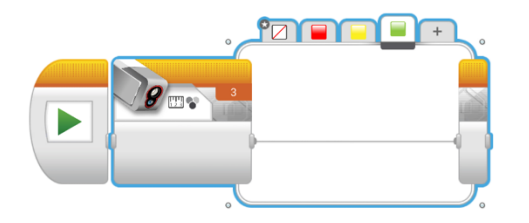

| )<br>) { |    | B+C | 0   | Þ   |     | Yellow |
|----------|----|-----|-----|-----|-----|--------|
| 1        |    |     | u . |     | 100 | (      |
| 0        | 20 |     |     | 100 | 0   |        |

- **STEP 1:** Start with the Switch Block with 4 tabs
- **STEP 2:** Add the code to each of the 4 tabs
  - No Color Leave blank since we want the robot to do nothing
  - Red Turn the Motor "Off" and Say "red"
  - Yellow Turn the Motor "On", move slower (lower the power), say "yellow"
  - Green Turn the Motor "On", move faster (increase the power), say "green"

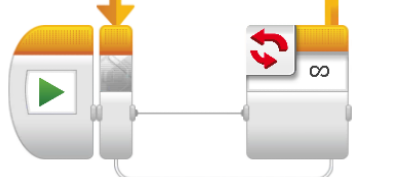

• **STEP 3:** Place the entire switch in a Loop

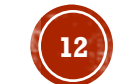

HOUR OF EV

# **CHALLENGE 2 SOLUTION**

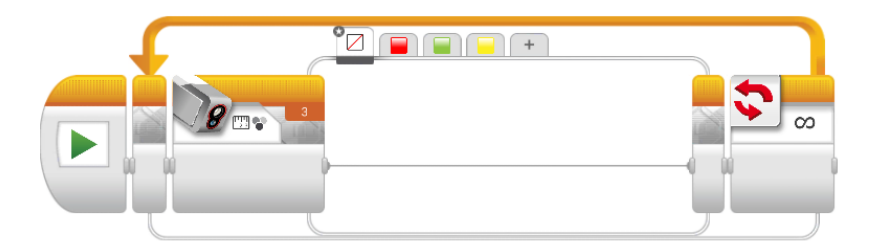

When the robot reads no color the robot does nothing

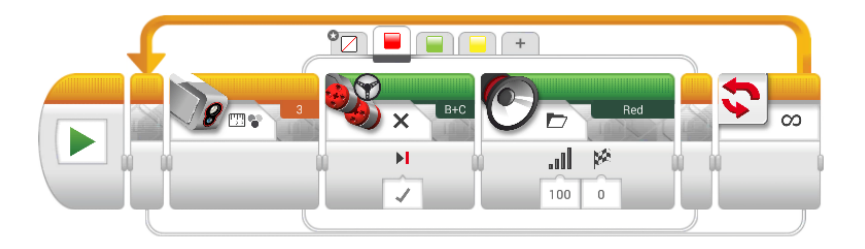

When the robot reads red, the motors stop

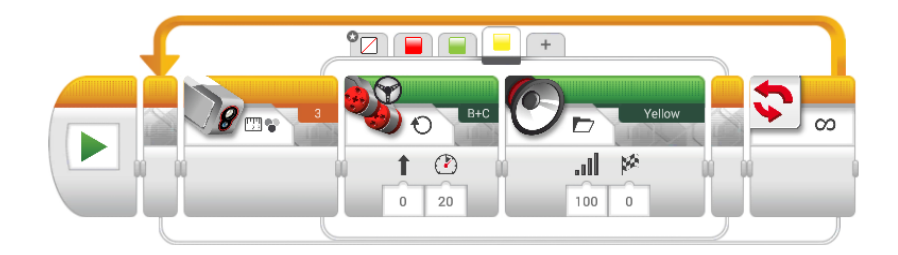

When the robot reads yellow, the robot moves at 20 power

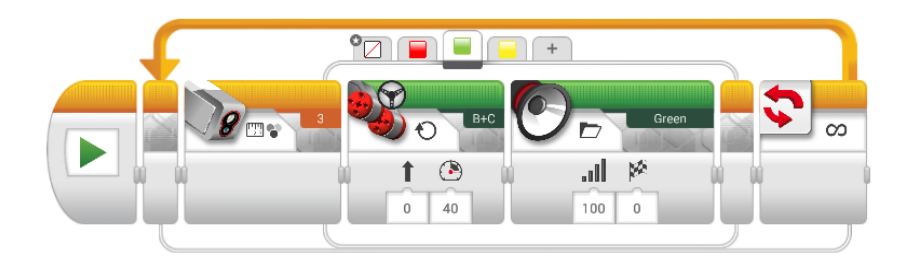

When the robot reads green, the robot moves at 40 power

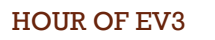

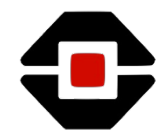

#### CHALLENGE 3: USE THE FORCE

- In this activity, you will program EV3RSTORM to move forward until it is a certain distance away from you or move back if it is too close
- Use the Infrared sensor on your robot to detect when it sees a hand
- You will combine the concepts of Move Until, Switches and Loops with the Infrared sensor
- Please make sure you use low values for power (~30) to make sure your robot doesn't fall over

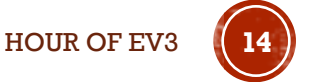

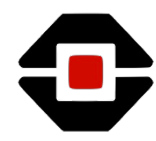

#### **ADDITIONAL BLOCKS YOU NEED**

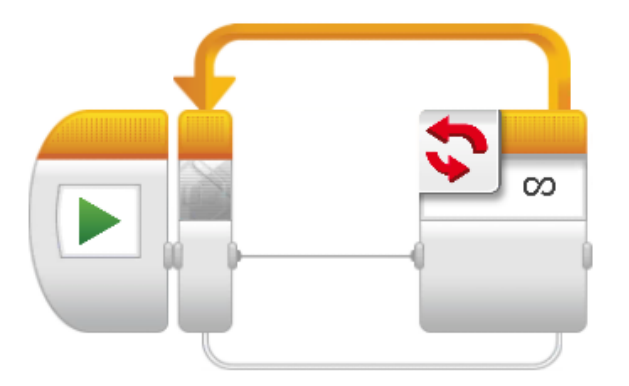

- Loop Block set to infinite
- This Block lets you repeat your code

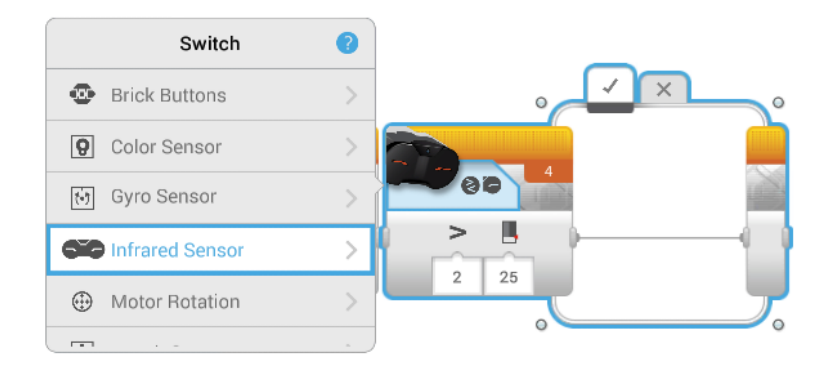

 Switch Block based on the Infrared Sensor's readings in Compare Proximity Mode

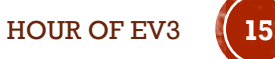

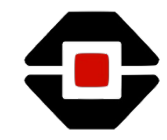

# CHALLENGE 3 SOLUTION IN 3 EASY STEPS

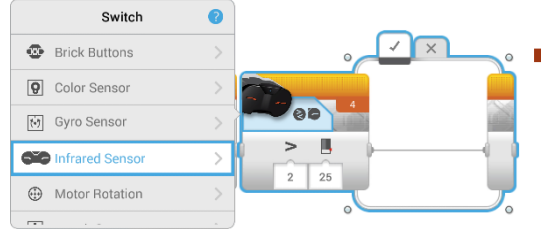

• **STEP 1:** Start with the Switch Block that uses the Infrared Sensor in Compare Proximity mode with 2 tabs

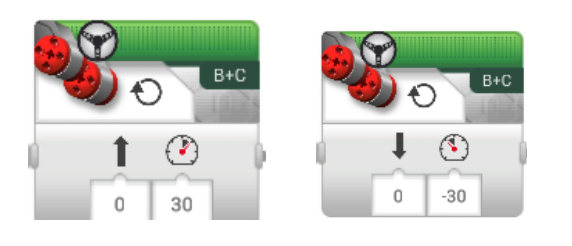

- **STEP 2:** Add the code to each of the 2 tabs
  - Greater than 25 proximity Make the robot move forward using a Move Steering block slowly (30 power)
  - Less than 25 proximity Make the robot move backwards using negative power in the Move Steering Block. Go slow.

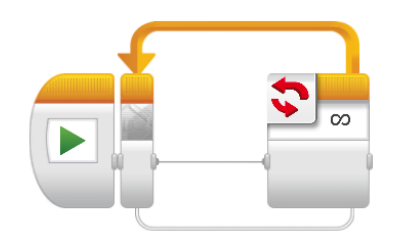

• **STEP 3:** Place the entire switch in a Loop

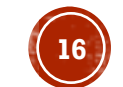

HOUR OF EV

# **CHALLENGE 3 SOLUTION**

When the Infrared Sensor is greater than 25 proximity go forward slowly

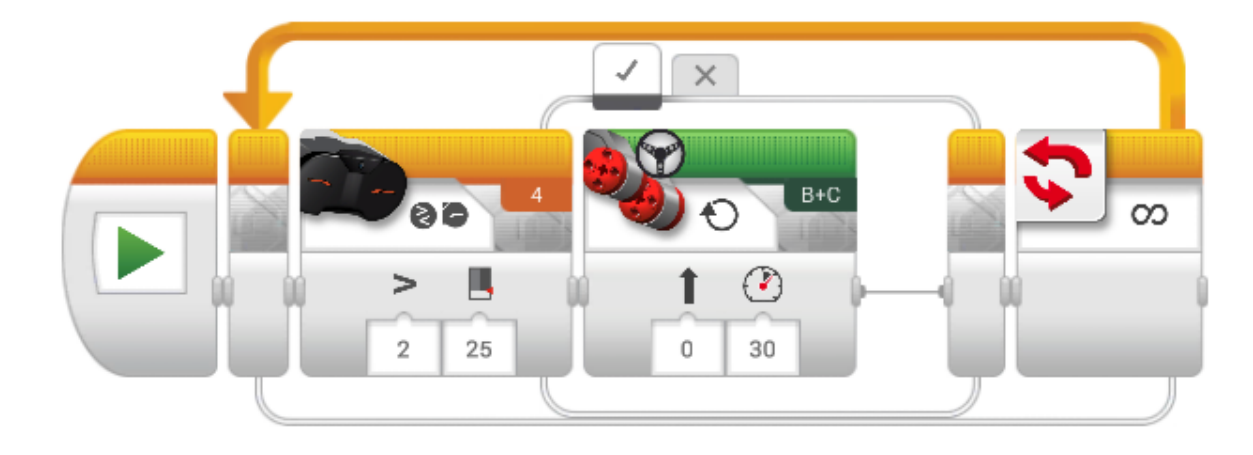

When the Infrared Sensor is less than 25 proximity go backwards slowly (negative power value)

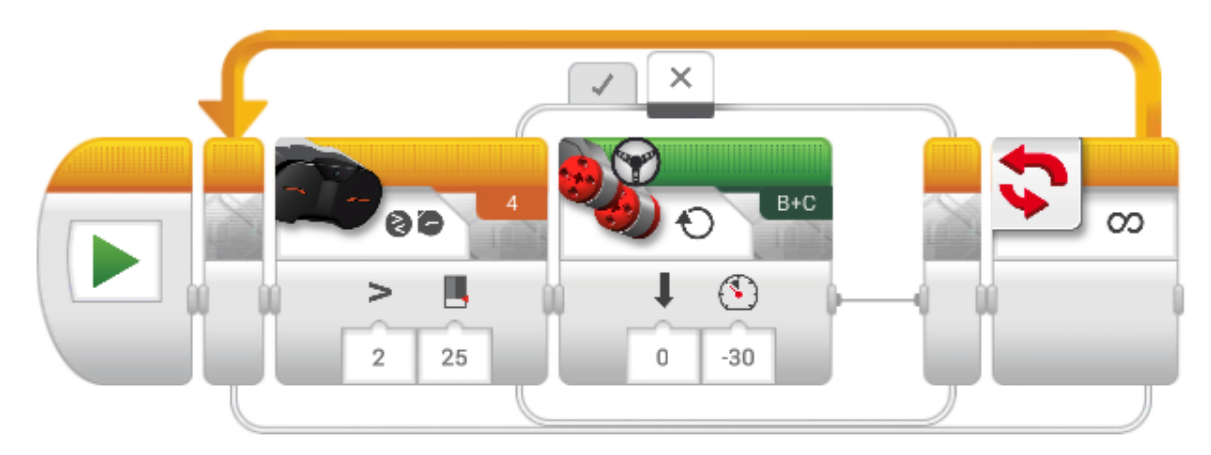

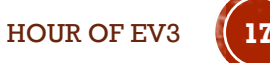

# NEXT STEPS: PROJECT IDEAS

- Using the Move Steering, Move Until, Sound, Loop and Switch blocks try some of these additional challenges:
  - Program the robot to move and talk
  - Program the robot to follow the Infrared Beacon
  - Program to find a target and shoot balls (you will need to also use the Medium Motor block)
  - Program the robot to display images on the screen (you will need to also use the Display Block)

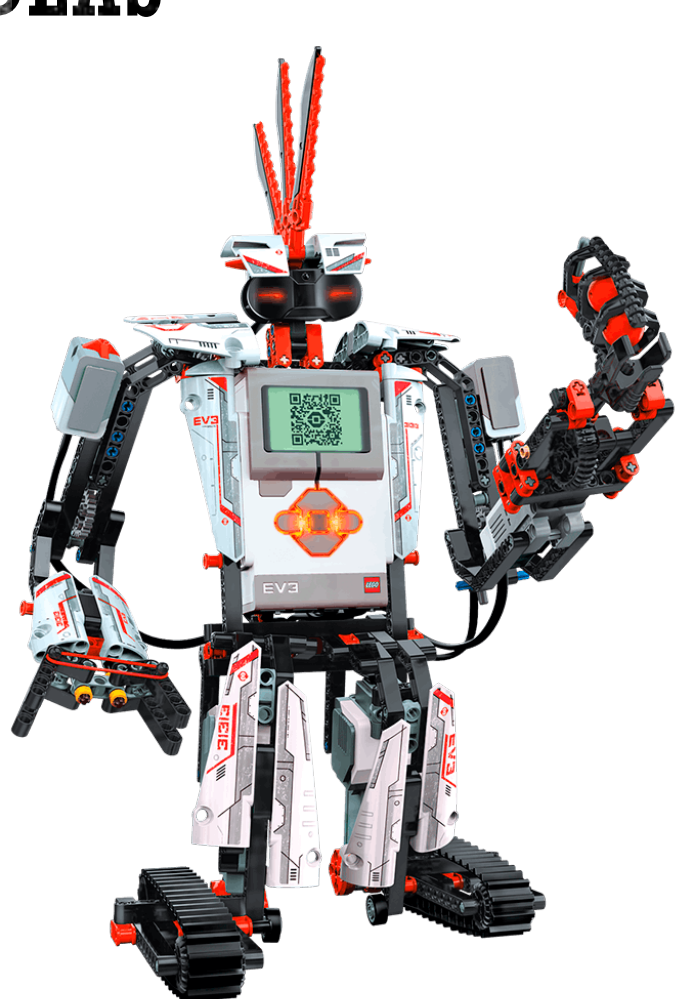

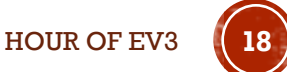